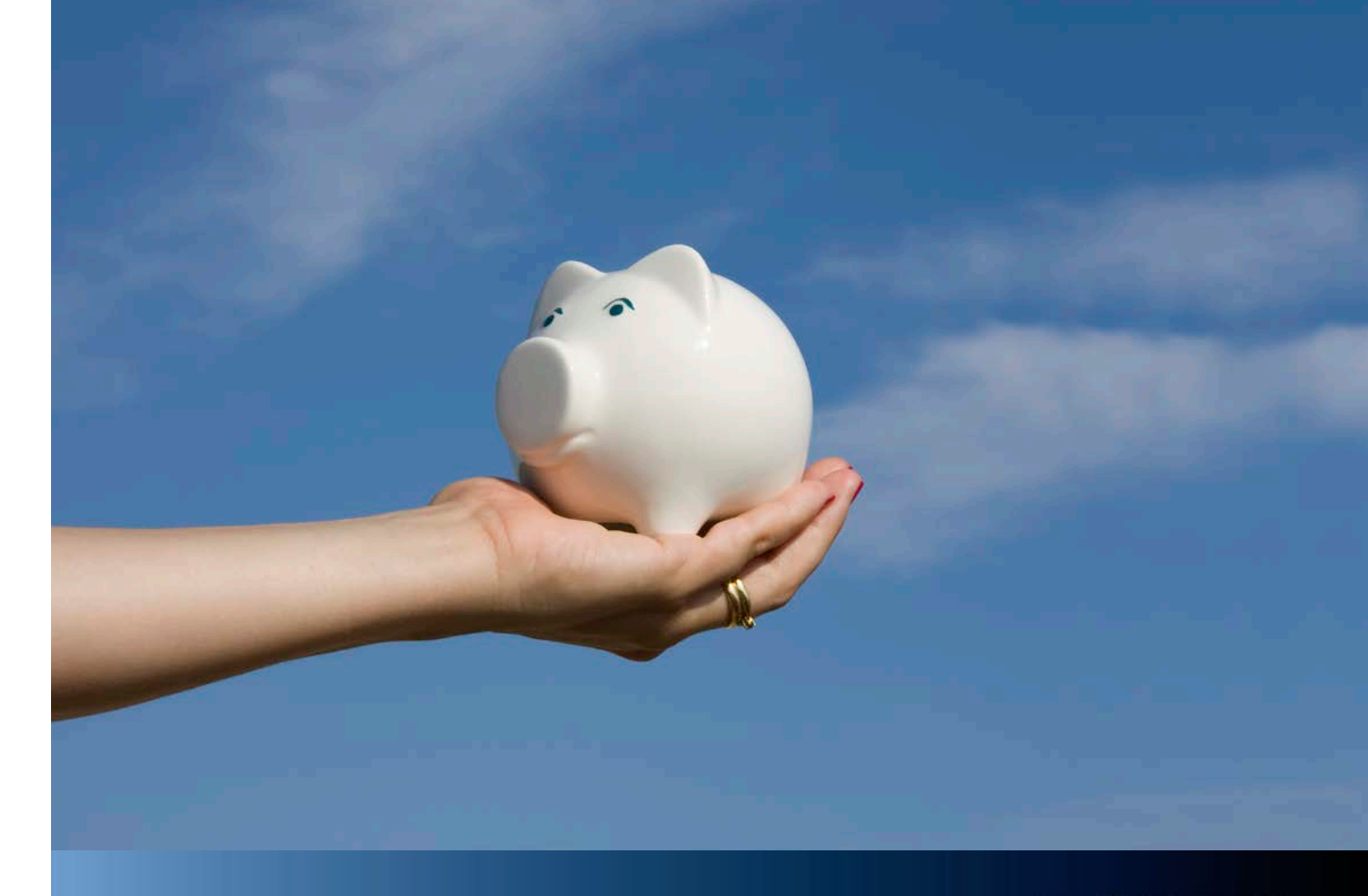

Aastra Business-Kommunikationslösung

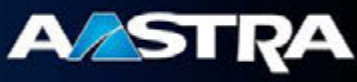

Aastra OpenCount für Aastra 400 Installationsanleitung

Aastra Deutschland GmbH Zeughofstrasse 1 10997 Berlin

syd-0483\_de / 1.0 - 1.0 - 02 2013

## Inhalt

| 1 | Installation OpenCount mit Aastra 400 | . 3 |
|---|---------------------------------------|-----|
| 2 | Konfiguration der Anlage in OpenCount | 12  |

## **1** Installation OpenCount mit Aastra 400

1. Führen Sie das sich selbst entpackende Archiv OC500\_5-0-1-0.exe als Administrator aus. Es werden zwei Dateien entpackt.

C OpenCount\_5-0-1-0.exe

2. Führen Sie die Datei Setup\_OpenCount.exe als Administrator aus. Eventuell erscheint eine Sicherheitsabfrage.

| 😗 Benutzerko                                                                                                   | ntensteuerung                                                | <b>×</b>                                                                                 |  |
|----------------------------------------------------------------------------------------------------|--------------------------------------------------------------|------------------------------------------------------------------------------------------|--|
| Möchten Sie zulassen, dass durch das folgende<br>Programm Änderungen an diesem Computer<br>vorgenommen werden? |                                                              |                                                                                          |  |
| 1                                                                                                    | Programmname:<br>Verifizierter Herausgeber<br>Dateiursprung: | Setup für OpenCount<br><b>: Dr. Ruff Software GmbH</b><br>Festplatte auf diesem Computer |  |
| Details anzeigen                                                                                               |                                                              |                                                                                          |  |
|                                                                                                    |                                                              |                                                                                          |  |

Betätigen Sie die "Ja" Taste.

3. Wählen Sie die Installationssprache aus.

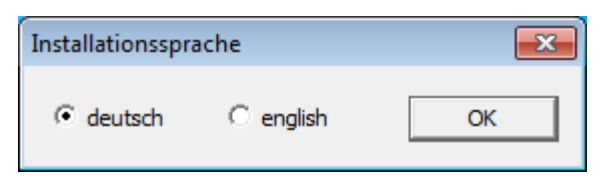

4. Falls Sie nur Anlagen des Typs Aastra 400 installieren und keine erweiterten Funktionen von OpenCount verwenden,

| 🛃 Setup_OpenCount                             | ×  |
|-----------------------------------------------|----|
| Installation für Anlagen des Types Aastra 4xx |    |
| 🔲 weiter Anlagentypen - Lizenzdatei benötigt  |    |
| Lizenzdatei                                   |    |
| Suchen                                        |    |
| Lesen                                         |    |
|                                               |    |
|                                               |    |
|                                               |    |
|                                               |    |
| Weiter Abbreche                               | 'n |

betätigen Sie hier die Taste "Weiter".

5. Es erscheint ein Hinweis, dass Sie ohne Lizenzdatei nur Anlagen des Typs Aastra 400 installieren können.

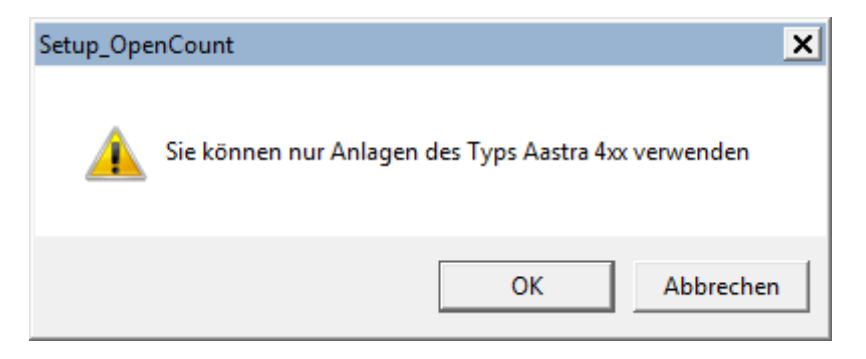

Bestätigen Sie mit der Taste "OK".

6. Wählen Sie jetzt die Installationssprache für das Setup aus.

| Setup-Sp | orache auswählen                                                                 |  |  |
|----------|----------------------------------------------------------------------------------|--|--|
| 12       | Wählen Sie die Sprache aus, die während der<br>Installation benutzt werden soll: |  |  |
|          | Deutsch   OK Abbrechen                                                           |  |  |

7. Bestätigen Sie den Start des Setup Assistenten mit der Taste "Weiter".

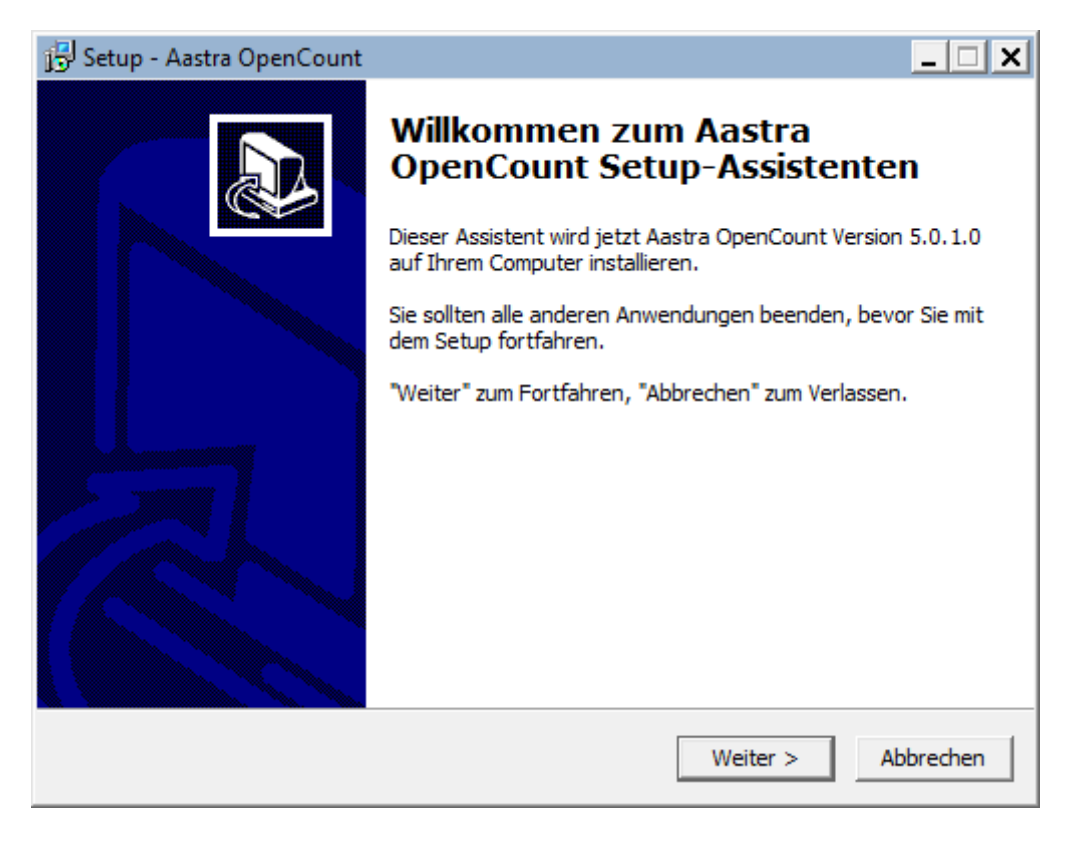

8. Akzeptieren Sie die Lizenz und betätigen Sie die Taste "Weiter".

| 🔂 Setup - Aastra OpenCount                                                                                                    | _ 🗆 X   |
|----------------------------------------------------------------------------------------------------|---------|
| Lizenzvereinbarung<br>Lesen Sie bitte folgende, wichtige Informationen bevor Sie fortfahren.                                                                                                    |         |
| Lesen Sie bitte die folgenden Lizenzvereinbarungen. Benutzen Sie bei Bedarf die<br>Bildlaufleiste oder drücken Sie die "Bild Ab"-Taste.                                                                                                    |         |
| PRODUKTLIZENZVERTRAG                                                                                                    | <b></b> |
| Bitte lesen Sie vor Installation der Software<br>sorgfältig die nachfolgende Lizenzvereinbarung.<br>Durch Installation, Kopieren oder anderweitige<br>Verwendung der Software erkennen Sie die<br>Lizenzbedingungen an. Falls Sie nicht mit diesen<br>Lizenzbedingungen einverstanden sind, entfernen<br>Sie alle Installationen und Kopien der Software. |         |
| 🔿 Ich akzeptiere die Vereinbarung                                                                                                    |         |
| Ich lehne die Vereinbarung ab                                                                                                    |         |
| < Zurück Weiter > At                                                                                                    | brechen |

9. Wählen Sie den Zielorder für die Programmdateien aus

| 🔁 Setup - Aastra OpenCount                                                                                | _ 🗆 X                 |
|----------------------------------------------------------------------------------------------------|-----------------------|
| Ziel-Ordner wählen<br>Wohin soll Aastra OpenCount installiert werden?                                     |                       |
| Das Setup wird Aastra OpenCount in den folgenden Ordne                                                    | er installieren.      |
| Klicken Sie auf "Weiter", um fortzufahren. Klicken Sie auf "Durchsuc<br>anderen Ordner auswählen möchten. | hen", falls Sie einen |
| C:\Program Files (x86)\Aastra\Aastra OpenCount                                                            | Durchsuchen           |
|                                                                                                    |                       |
| Mindestens 71,3 MB freier Speicherplatz ist erforderlich.                                                 |                       |
| < Zurück Weite                                                                                            | er > Abbrechen        |

10. Wählen Sie den Zielorder für die Daten aus.

| 🕞 Setup - Aastra OpenCount                                                                         |                                                | _ 🗆 🗙                                 |
|----------------------------------------------------------------------------------------------------|------------------------------------------------|---------------------------------------|
| Verzeichnis für veränderliche Daten<br>Wo sollen veränderliche Daten gespeichert                   | werden?                                        |                                       |
| Veränderliche Daten werden im folgenden<br>für dieses Veryeichnis wird auf "modify" für<br>gesetzt | /erzeichnis gespeicher<br>die Gruppe "authuser | t. Die Berechtigung<br>" und "system" |
| C: \ProgramData \Ruso \Komdas                                                                      |                                                | Durchsuchen                           |
|                                                                                                    |                                                |                                       |
|                                                                                                    |                                                |                                       |
|                                                                                                    |                                                |                                       |
|                                                                                                    |                                                |                                       |
|                                                                                                    |                                                |                                       |
|                                                                                                    |                                                |                                       |
|                                                                                                    | < Zurück We                                    | iter > Abbrechen                      |

Achtung, das automatisch vorgeschlagene Verzeichnis befindet sich unterhalb des "unsichtbaren" Verzeichnis "ProgramData". Sie können jedes Verzeichnis außer dem Windows- und dem Programmverzeichnis verwenden.

11. Wählen Sie das Datenbankformat aus. Wenn Sie Microsoft SQL Server auswählen, muss ein Microsoft SQL Server bereits lokal oder im Netz installiert sein. Der SQL Server ist nicht Bestandteil dieses Installationspaketes.

| 🔂 Setup - Aastra OpenCount                                                | _ 🗆 🗙    |
|---------------------------------------------------------------------------|----------|
| Auswahl Datenbankformat<br>Wählen Sie das gewünschte Datenbankformat aus. |          |
| Welches Datenbankformat möchten Sie verwenden?                            |          |
| Microsoft Access                                                          |          |
| C Microsoft SQL Server                                                    |          |
|                                                                           |          |
|                                                                           |          |
|                                                                           |          |
|                                                                           |          |
|                                                                           |          |
|                                                                           |          |
|                                                                           |          |
| < Zurück Weiter > A                                                       | bbrechen |

12. Wählen Sie einen Namen für den Eintrag im Windows Startmenü und betätigen Sie die Taste "Weiter".

| 🔂 Setup - Aastra OpenCount                                                                                                    | × |  |  |
|----------------------------------------------------------------------------------------------------|---|--|--|
| Startmenü-Ordner auswählen<br>Wo soll das Setup die Programm-Verknüpfungen erstellen?                                                                                                    | 3 |  |  |
| Das Setup wird die Programm-Verknüpfungen im folgenden Startmenü-Ordner<br>erstellen.<br>Klicken Sie auf "Weiter", um fortzufahren. Klicken Sie auf "Durchsuchen", falls Sie einen<br>anderen Ordner auswählen möchten. |   |  |  |
| Aastra \Aastra OpenCount Durchsuchen                                                                                                    |   |  |  |
| < Zurück Weiter > Abbrechen                                                                                                    |   |  |  |

13. Die Server benötigen eine Ausnahmeregel im Windows Firewall um mit der Anlage zu kommunizieren. Sie können diese Regeln bereits hier aktivieren. Die Server laufen normalerweise als Dienst. Sie können die Dienste hier bereits installieren.

| 🔁 Setup - Aastra OpenCount                                                                                                    | _ 🗆 X     |
|----------------------------------------------------------------------------------------------------|-----------|
| Zusätzliche Aufgaben auswählen<br>Welche zusätzlichen Aufgaben sollen ausgeführt werden?                                                                 |           |
| Wählen Sie die zusätzlichen Aufgaben aus, die das Setup während der Installatio<br>Aastra OpenCount ausführen soll, und klicken Sie danach auf "Weiter". | on von    |
| Zusätzliche Symbole:                                                                                                    | <b></b>   |
| Desktop-Symbol erstellen                                                                                                    |           |
| Windows Firewall:                                                                                                    |           |
| ✓ Füge eine Ausnahme für v24srv hinzu                                                                                                    |           |
| Füge eine Ausnahme für gcisrv hinzu                                                                                                    |           |
| Füge eine Ausnahme für kdservice hinzu                                                                                                    |           |
| Dienste:                                                                                                    |           |
| Datenübernahme (v24srv)                                                                                                    |           |
| Task/Checkin/Checkout Server (gcisrv)                                                                                                    | -         |
| < Zurück Weiter >                                                                                                    | Abbrechen |

Die Dienste können auch später über das Startmenü installiert werden.

14. Vor dem Beginn der Installation wird nochmals eine Übersicht angezeigt. Starten Sie jetzt die Installation mit der Taste "Installieren".

| 🔂 Setup - Aastra OpenCount                                                                                                    | _ <b>_ ×</b> |  |  |
|----------------------------------------------------------------------------------------------------|--------------|--|--|
| Bereit zur Installation.<br>Das Setup ist jetzt bereit, Aastra OpenCount auf Ihrem Computer zu installieren.                                   |              |  |  |
| Klicken Sie auf "Installieren", um mit der Installation zu beginnen, oder auf "Zurück",<br>um Ihre Einstellungen zu überprüfen oder zu ändern. |              |  |  |
| Ziel-Ordner:<br>C:\Program Files (x86)\Aastra\Aastra OpenCount                                                                                 |              |  |  |
| Startmenü-Ordner:<br>Aastra \Aastra OpenCount                                                                                                  |              |  |  |
| Zusätzliche Aufgaben:<br>Windows Firewall:<br>Füge eine Ausnahme für v24srv hinzu<br>Füge eine Ausnahme für gcisrv hinzu                       |              |  |  |
|                                                                                                    | -            |  |  |
| < Zurück Installieren Ab                                                                                                    | brechen      |  |  |

15. Nach der Installation der Programme muss die Datenbank erzeugt werden. Dazu wird das Programm OCTools gestartet. Wenn Sie eine Neuinstallation von OpenCount durchführen, betätigen Sie nur die Taste "OK". Wenn Sie ein Update ausführen, wählen Sie vorher die Installationsart "Update …" aus. Achten Sie dabei auf die Version und das Datenbankformat.

| Installation               |                                            | ×         |  |  |
|----------------------------|--------------------------------------------|-----------|--|--|
| Bitte wählen Sie die Insta | llationsart aus                            |           |  |  |
| Neuinstallation mit Acces  | Neuinstallation mit Access Datenbank (MDB) |           |  |  |
| Installationsverzeichnis   | C:\Program Files (x86)\Aastra\Aastra Open  | Auswählen |  |  |
| Datenbank                  | C:\ProgramData\Ruso\Komdas\Komdas.mdb      | Suchen    |  |  |
| −Administratorzugang für S | QL Server                                  |           |  |  |
| Benutzer                   | Kennwort                                   |           |  |  |
| SQL-Server                 | <b>T</b>                                   | Suchen    |  |  |
| Angaben für Programmzug    | griff auf SQL-Server                       |           |  |  |
| Datenbankname              |                                            |           |  |  |
| Benutzer                   | Kennwort                                   |           |  |  |
|                            |                                            |           |  |  |
|                            |                                            |           |  |  |
|                            |                                            |           |  |  |
|                            |                                            |           |  |  |
| 4                          |                                            | ×<br>     |  |  |
|                            | Abbrechen                                  | ОК        |  |  |

 Falls die Datenbank aktualisiert werden muss, wird das Programm "cpdb.exe" gestartet. Die Angaben für Zieldatenbank und Musterdatenbank sind schon gesetzt. Starten Sie das Update mit der Taste "OK".

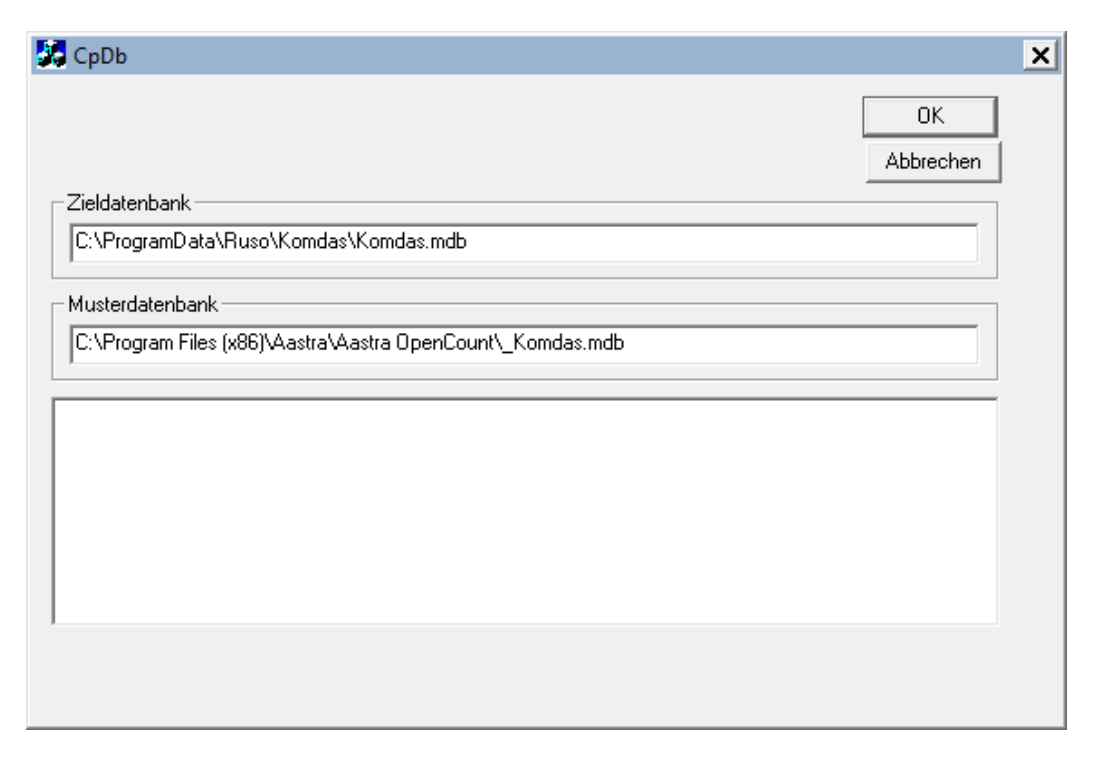

17. Die Datenbank wurde jetzt erzeugt und Sie können die Datenbankinstallation mit "Weiter beenden.

| Installation                                                                                                    |                                           | ×         |  |  |  |
|----------------------------------------------------------------------------------------------------|-------------------------------------------|-----------|--|--|--|
| Bitte wählen Sie die Insta                                                                                                    | Bitte wählen Sie die Installationsart aus |           |  |  |  |
| Neuinstallation mit Acce                                                                                                    | ss Datenbank (MDB)                        |           |  |  |  |
| Installationsverzeichnis                                                                                                    | C:\Program Files (x86)\Aastra\Aastra Open | Auswählen |  |  |  |
| Datenbank                                                                                                    | C: \ProgramData \Ruso \Komdas \Komdas.mdb | Suchen    |  |  |  |
| Administratorzugang für s<br>Benutzer                                                                                                   | SQL Server Kennwort                       |           |  |  |  |
| SQL-Server                                                                                                    | <b>v</b>                                  | Suchen    |  |  |  |
| Angaben für Programmzu<br>Datenbankname<br>Benutzer                                                                                     | griff auf SQL-Server                      |           |  |  |  |
| - Datenbank anlegen - St<br>- Datenbank anlegen - Of<br>- Daten kopieren - Start<br>- Daten kopieren - OK<br>Installation/Update erfolg | art<br>(<br>reich beendet                 | ۸<br>۲    |  |  |  |
| <b>I</b>                                                                                                    |                                           |           |  |  |  |
|                                                                                                    | Weiter                                    | OK        |  |  |  |

18. Beenden Sie das Setup mit der Taste "Fertigstellen".

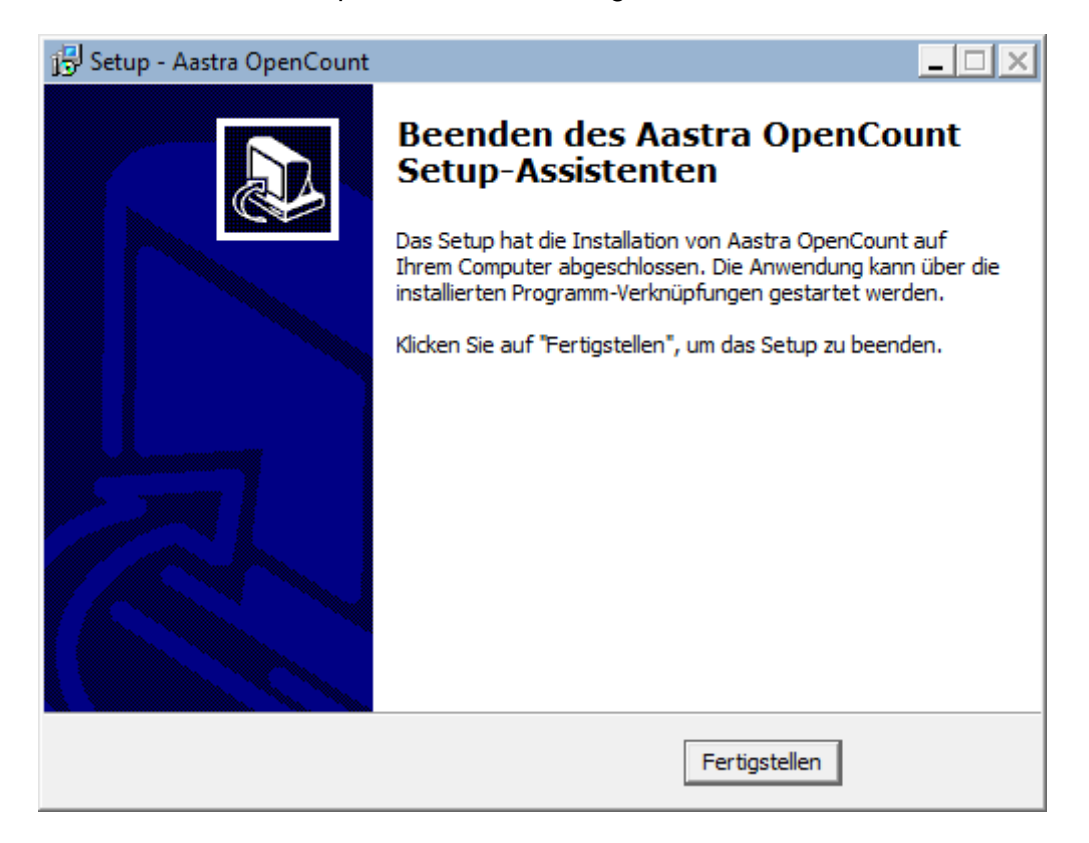

Programme und Datenbank sind jetzt installiert.

## 2 Konfiguration der Anlage in OpenCount

1. Zur Konfiguration der Anlage starten Sie das Programm "OCKonf".

| Benutzer und Ke         | nnwort(e) e  | ingeben         |        | ×                      |
|-------------------------|--------------|-----------------|--------|------------------------|
| Benutzer<br>Kennwort 1  | Admin        |                 |        | Weiter >><br>Abbrechen |
| <u>Konfigurationspr</u> | ogramm für C | OpenCount - Hor | nepage |                        |
|                         |              |                 |        |                        |

Bei einer Neuinstallation existiert nur der Zugang für den Benutzer "Admin" ohne Kennwort. Betätigen Sie die Taste "Weiter".

2. Da noch keine Server gestartet sind, bestätigen Sie mit der Taste "Nein".

| ockonf |                                                                                                    | × |
|--------|----------------------------------------------------------------------------------------------------|---|
| ?      | Sollen die Server gestoppt werden?<br>Falls nein, müssen diese vor einem Zugriff auf die<br>Anlage über das Menü "Verbindung" gestoppt werden! |   |
|        | Ja Nein                                                                                                    |   |

 Ihre Anlage muss jetzt als Typ "Aastra 400" konfiguriert werden. Für die Eingabe der Anlagendaten wählen Sie im Menü "Anlage" den Punkt "Anlagenparameter". Im Feld "Anlagenname" können Sie Ihrer Anlage einen Namen zuweisen. Der Anlagentyp ist bereits auf "Aastra 400 V3" geändert.

| Einstellungen für An | ilage 1                                                      | <b>-</b> X |
|----------------------|--------------------------------------------------------------|------------|
| Anlagenname          | Aastra 400 V3                                                |            |
| Anlagentyp           | Aastra 400 V3                                                | 🗖 Demo     |
| Buffer               | ohne Gesprächsdatenbuffer (oder ohne Protok 💌                |            |
| Server               | 1 V Device Netzwerk                                          |            |
| Übernahme            | Einstellungen                                                |            |
| Unteranlage          | 0 führende Stellen der Zielnummer unterdücken (Dienstgespräc | che)       |
|                      | 0 führende Stellen der Zielnummer unterdücken (Privatgespräc | he)        |
|                      | 0 führende Stellen der Zielnummer unterdücken (sonstige Gesp | oräche)    |
| Zielnummer <         | 0 Stellen ist ein Interngespräch                             |            |
| Coptionen            |                                                              |            |
| dyn. Kst.            | O bei Übernahme                                              | P 🚽        |
| Ascii-Datei          | 🗖 mit 🗌 nur 🗌 🗖 Auto-Patient                                 | D 🚽        |
| speichern von        | 🗖 kommenden GS 🔲 internen GS                                 |            |
| Multiplikator aus Ne | ebenstelle gilt für                                          |            |
| 🔽 Dienstgespräche    | e 🔽 Privatgespräche                                          |            |
| 🔲 Personalgespräd    | che 🔲 Projektgespräche 🔲 Gäste-/Patienty                     | gespräche  |
| - Tracedatei         |                                                              |            |
| C:\ProgramData\R     | luso\Komdas\log\TraceAnlage1.txt Anlegen                     | Löschen    |
|                      | Speichern                                                    | Abbrechen  |

Wählen Sie jetzt im Feld "Device" den Eintrag "Netzwerk" aus.

 Geben Sie IP-Adresse und Port (Standard ist 1130) ein und füllen Sie die Zugangsdaten aus. Das Konto muss in der Anlage bereits vorhanden sein ("AMS – Konfigurationsmanager "Punkt 2.3.1.1 "Benutzerkonto") und das Berechtigungsprofil "Open Applikation" besitzen.

| Netzwerkverbindung | <b>X</b>            |
|--------------------|---------------------|
| IP 192.168.0.163   | Port 1130 🗌 SSL/TLS |
| Login oc500        | Password ********   |
| Anl IP-Adresse     | Port SS             |
| •                  | 4                   |
| Abbrechen          | Löschen Übernehmen  |

Betätigen Sie die Taste "Übernehmen".

5. Die Daten werden in die Liste eingetragen. Schließen Sie das Fenster mit der Taste "Abbrechen".

| Netzwer                      | kverbindung   |           |         | ×      |
|------------------------------|---------------|-----------|---------|--------|
| IP 19                        | 92.168.0.163  | Port 1130 | D 🗆 🗆 S | SL/TLS |
| Login                        | oc500         | Password  | ******* |        |
|                              |               |           |         |        |
| Anl                          | IP-Adresse    |           | Port    | SS     |
| 1                            | 192.168.0.163 |           | 1130    |        |
|                              |               |           |         |        |
| •                            |               | III       |         | •      |
| Abbrechen Löschen Übernehmen |               |           |         |        |

6. Speichern Sie Ihre Eingabe mit der Taste "Speichern".

| Einstellungen für Anlage 1  |                                                                                                    |                                                                                     |  |  |
|-----------------------------|----------------------------------------------------------------------------------------------------|-------------------------------------------------------------------------------------|--|--|
| Anlagenname                 | Aastra 400 V3                                                                                                    |                                                                                     |  |  |
| -<br>Anlagentyp             | Aastra 400 V3                                                                                                    | ▼ Demo                                                                              |  |  |
| Buffer                      | ohne Gesprächsdatenbuffer (oder ohne Protok                                                                                                    |                                                                                     |  |  |
| Server                      | 1 - Device 192.168.0.163:1130                                                                                                    | -                                                                                   |  |  |
| Übernahme                   | Einstellungen                                                                                                    | _                                                                                   |  |  |
| Unteranlage<br>Zieleummer ( | führende Stellen der Zielnummer unterd     führende Stellen der Zielnummer unterd     führende Stellen der Zielnummer unterd     Stellen ist ein Internasspräch | lücken (Dienstgespräche)<br>lücken (Privatgespräche)<br>lücken (sonstige Gespräche) |  |  |
|                             | o stellen ist ein interngesprach                                                                                                    |                                                                                     |  |  |
| dyn. Kst.                   | C bei Übernahme 💿 sofort schicken                                                                                                    | Auto-Personal                                                                       |  |  |
| speichern von               | kommenden GS 🔲 internen GS                                                                                                    |                                                                                     |  |  |
| – Multiplikator aus Net     | penstelle gilt für                                                                                                    |                                                                                     |  |  |
| Dienstgesprächs             |                                                                                                    |                                                                                     |  |  |
| Personalgespräc             | che 🗌 Projektgespräche                                                                                                    | 🔲 Gäste-/Patientgespräche                                                           |  |  |
| Tracedatei                  |                                                                                                    |                                                                                     |  |  |
| C:\ProgramData\Ru           | uso\Komdas\log\TraceAnlage1.txt                                                                                                    | Anlegen Löschen                                                                     |  |  |
|                             |                                                                                                    | Speichern Abbrechen                                                                 |  |  |

7. Sie können jetzt über das Menü "Verbindung" Punkt "Aastra 4xx Steuerung" testen, ob die Anlagenparameter richtig eingegeben wurden. Falls Ihre Daten korrekt waren, wird eine Verbindung zur Anlage aufgebaut und die Lizenzdaten werden ausgelesen und angezeigt.

| Aastra 4xx Steuerung                             |         |                              |       | ×        |
|--------------------------------------------------|---------|------------------------------|-------|----------|
| Pinparameter                                     |         | Nebenstellen<br>• alle • nur | mit 4 | Stellen  |
| Senden                                           |         | Senden                       | En    | npfangen |
| Pins                                             |         |                              |       |          |
| alle                                             |         | Löschen                      |       |          |
| Personal                                         |         | Senden                       |       |          |
| Projekt                                          |         | Senden                       |       |          |
| Patienten/Gäste                                  |         | Senden                       |       |          |
| Lizenz                                           |         |                              |       |          |
| Packet                                           | Trial   |                              |       |          |
| Funktion                                         | Trial   |                              |       |          |
| Nebenstellen                                     | 0       |                              |       |          |
| Nummer                                           | 0       |                              |       |          |
| Restlaufzeit                                     | 24 Tage |                              |       |          |
| connecting to 192.168.0.1<br>session established | 63:1130 |                              |       | *        |
| 1                                                |         |                              |       | ОК       |

Schließen Sie das Fenster mit der Taste "OK".

8. Wenn Sie die PIN-Telefonie der Anlage verwenden möchten, geben Sie unter Menüpunkt "Grundeinstellung" Punkt "Aastra 400" – "Stellenzahl und Nummernbereiche" die entsprechenden Werte ein.

| Stellenzahl und Nummernbereiche                                                                 |  |  |  |  |  |  |
|-------------------------------------------------------------------------------------------------|--|--|--|--|--|--|
| Stellenzahlen     Nummernbereiche       Patienten/Gäste     4     von     0000     bis     9999 |  |  |  |  |  |  |
| Personal         5         von         00000         bis         99999                          |  |  |  |  |  |  |
| Projekt 6 von 000000 bis 999999                                                                 |  |  |  |  |  |  |
| Teilnehmernummer kürzen                                                                         |  |  |  |  |  |  |
| 0 Stellen von links                                                                             |  |  |  |  |  |  |
| wenn Sortierkennzeichen 💌 💌                                                                     |  |  |  |  |  |  |
| und TNR beginnt mit                                                                             |  |  |  |  |  |  |
| Unteranlage<br>BKZ in BKZ out Region                                                            |  |  |  |  |  |  |
| CDR's ohne Nebenstelle (z.B. Amt-Amt) speichern unter                                           |  |  |  |  |  |  |
| Abbrechen Übernehmen                                                                            |  |  |  |  |  |  |

 Ebenfalls nur bei PIN-Telefonie, müssen Sie noch die verschiedenen Permissionsets etc. vorgeben. Permissionsets, Binding route und DDI Plan müssen bereits in der Anlage eingerichtet sein. Eine Nebenstelle hat jetzt zwei Permissionsets. Das "normale" Permissionset für Gespräche ohne PIN Eingabe (Default Permissionset) und das Permissionset für Gespräche mit PIN Eingabe (Permissionset bei Checken).

| Pi | nparameter                          |              |                         | <b>x</b>   |
|----|-------------------------------------|--------------|-------------------------|------------|
|    |                                     | Personal     | Projekt                 | Patient    |
|    | nur bekannte PINs erlauben          | ~            |                         |            |
|    | Trennen, wenn Vorkasse aufgebraucht |              | $\overline{\mathbf{v}}$ |            |
|    | Warnton bei letzter Gebühreneinheit | $\checkmark$ |                         | V          |
|    | Permissionset für geblockte PINs    | 4            | 4                       | 4          |
|    | Permissionset bei Checkin           | 1            | 1                       | 1          |
|    | Permissionset beiCheckout           | 3            | 3                       | 3          |
|    | Default Permissionset               | 2            |                         |            |
|    | Bindingroute                        | 1            | 1                       | 1          |
|    | DDI Plan                            | 1            |                         |            |
|    |                                     |              |                         |            |
|    |                                     |              |                         |            |
|    |                                     |              |                         |            |
|    |                                     |              |                         |            |
|    |                                     |              |                         |            |
|    |                                     |              |                         |            |
|    |                                     |              | Abbrechen               | Übernehmen |